# Rund um die Abbildung

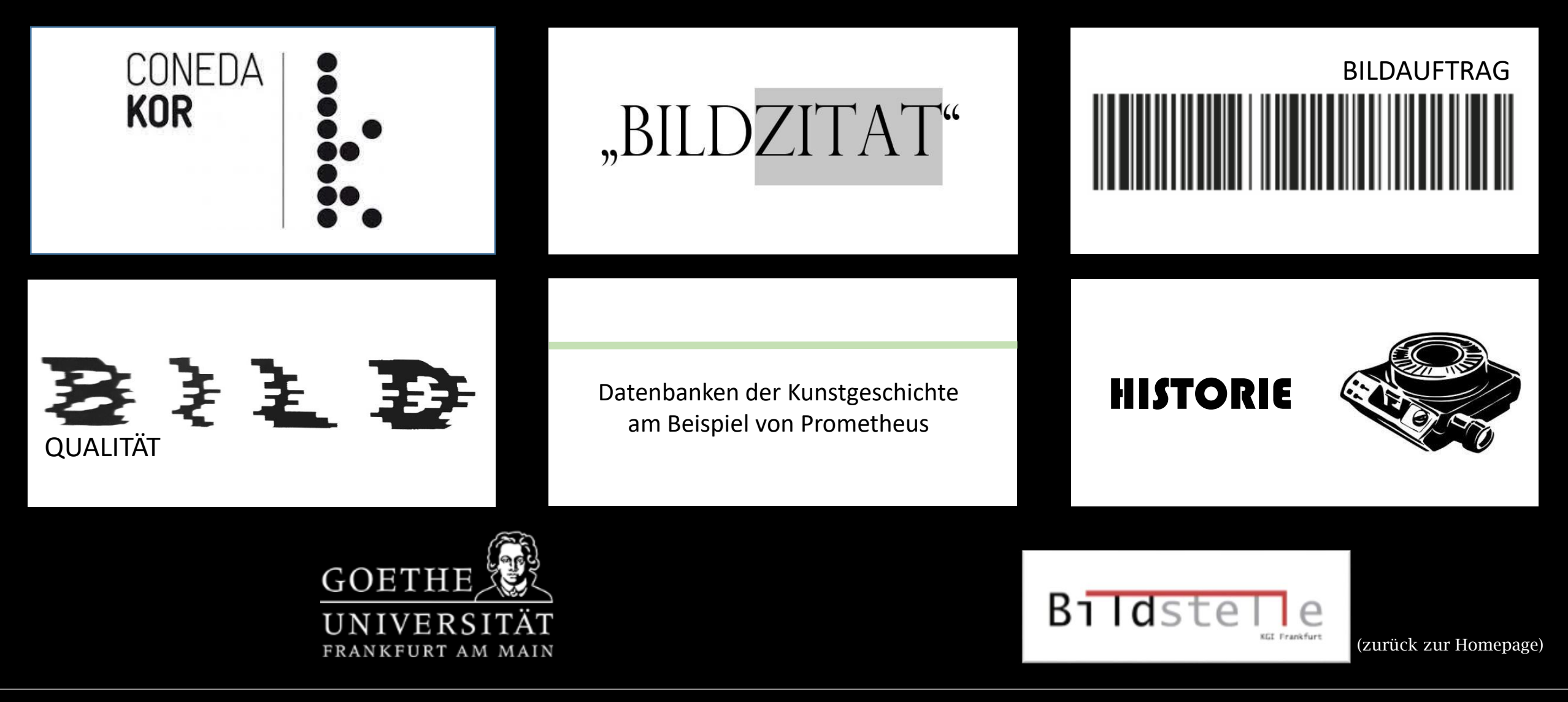

Telefon: (069) 798-22224 • Raum 7 Zugang über die Kunstbibliothek • Leitung: Doris Reichert • E-Mail: bildstelle@kunst.uni-frankfurt.de

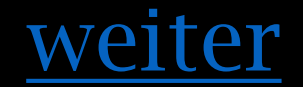

### kor.uni-frankfurt.de

ConedaKOR ist die Bilddatenbank des Kunstgeschlichtlichen Instituts der Goethe-Uni. Die Datenbank bietet den Zugriff auf hochaufgelöste Bilder und Metadaten, die du problemlos für deine Präsentationen und/oder Hausarbeiten zitieren kannst.

Anmelden kannst du dich mit deinem HRZ-Login.

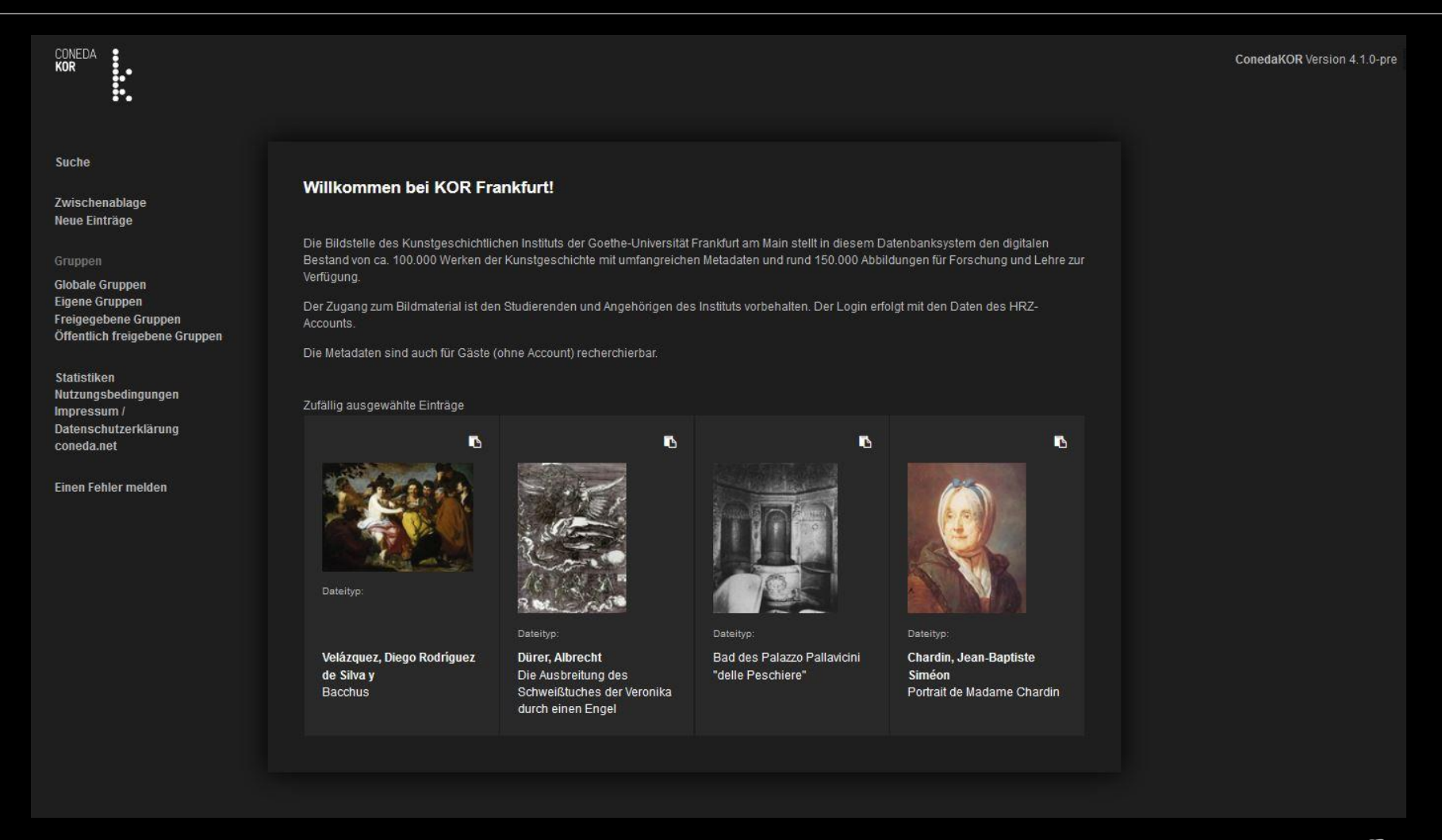

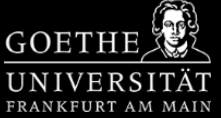

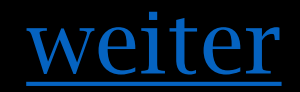

## kor.uni-frankfurt.de

Um dich mit dem HRZ-Login anzumelden, musst du "Login über die Universität" anklicken.

::

| CONEDA<br>KOR                                                                           |                                                                                                    | ConedaKOR Version 4.1.1-pre angemeldet als: Gast 🗲 |
|-----------------------------------------------------------------------------------------|----------------------------------------------------------------------------------------------------|----------------------------------------------------|
| Anmeldung<br>Suche                                                                      | Anmelden                                                                                                    |                                                    |
| Gruppen<br>Globale Gruppen                                                              | Diese Installation stellt eine<br>Authentifizierung durch eine<br>übergeordnete Vereinigung bereit.<br>Klicken Sie dazu bitte auf den<br>folgenden Button |                                                    |
| Statistiken<br>Nutzungsbedingungen<br>Impressum /<br>Datenschutzerklärung<br>coneda.net | Login über die Universität Benutzername                                                                                                    |                                                    |
| Einen Fehler melden                                                                     | Passwort                                                                                                    |                                                    |
|                                                                                         | Anmelden                                                                                                    |                                                    |
|                                                                                         | Passwortvergessen? ConedaKOR Version 4.1.1-pre                                                                                                    |                                                    |
|                                                                                         | Angeboten durch<br>Kunstgeschichtliches Institut der<br>Goethe-Universität Frankfurt                                                                      |                                                    |
|                                                                                         | Lizenz<br>GNU Affero General Public License<br>Version 3                                                                                                  |                                                    |
|                                                                                         | » Quelitext herunterladen                                                                                                    |                                                    |

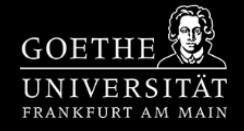

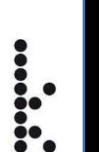

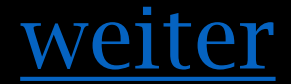

Bist du auf der Suche nach einer bestimmten Abbildung oder Werk, so klicke zunächst auf die Suche.

Nun kannst du den Entitätstyp auswählen und auf z.B. Werk oder Literatur einschränken.

Am Beispiel der Literatur kannst du in der Suchleiste "Alle Felder" nun Stichwörter aus dem Buchtitel eingeben. ConedaKor liefert dir nun Ergebnisse aus dem Suchtitel und dessen Verknüpfungen.

| Suche<br>Zwischenablage<br>Neue Einträge                                   | Suche                                            | Suchergebnis                          |
|----------------------------------------------------------------------------|--------------------------------------------------|---------------------------------------|
| Gruppen<br>Globale Gruppen                                                 | Sammlungen: alle 🕼<br>Entitätstyp<br>Literatur 🗸 | AK: Die zweite Schöpfung<br>Literatur |
| Eigene Gruppen<br>Freigegebene Gruppen<br>Öffentlich freigebene Gruppen    | Alle Felder 😧                                    |                                       |
| Erstellen<br>Entität anlegen 🗸                                             | Name / Titel / UUID 🕜                            |                                       |
| Hochladen<br>Relationen<br>Entitätstypen                                   | Tags                                             |                                       |
| Bearbeiten<br>Ungültige Entitäten<br>Neue Entitäten<br>Isolierte Entitäten | ISBN                                             |                                       |
| Statistiken<br>Nutzungsbedingungen<br>Impressum /                          | Verlag                                           |                                       |
| Datenschutzerklärung<br>coneda.net                                         | Veröffentlichungsjahr                            |                                       |
| Einen Fehler melden                                                        | Ausgabe                                          |                                       |

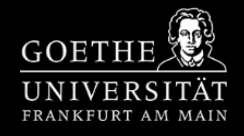

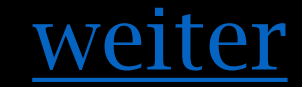

FRANKFURT AM

In unserem Beispiel sehen wir rechts die bereits aus der Literatur gescannten Abbildungen.

Die Verknüpfungen ermöglichen dir sich innerhalb des ConedaKor-Netzwerkes zu bewegen. So sind weitere Informationen z.B. über das Werk, den Künstler oder den Standort zu finden.

| Suche<br>Zwischenablage<br>Neue Einträge                                                                           | AK: Die zweite Schöpfung<br>Literatur                                                                                         | K5 ≠ ! ±                  | Verknüpfte Med<br>» Medien hinzufügen            | lien                |
|----------------------------------------------------------------------------------------------------|----------------------------------------------------------------------------------------------------|---------------------------|--------------------------------------------------|---------------------|
| Gruppen<br>Globale Gruppen<br>Eigene Gruppen<br>Freigegebene Gruppen<br>Öffentlich freigebene Gruppen<br>Erstellen | ISBN: 3861021226<br>Veröffentlichungsjahr: 2002<br>» Über OpenLibrary kaufen<br>» Bei Amazon kaufen<br>» KVK Katalog<br>Tags: |                           | Literatur enthält Bildda<br><b>gehe zu</b> Seite | ttei<br>₽ 1         |
| Entität anlegen v<br>Hochladen<br>Relationen<br>Entitätstypen                                                      | Verknüpfungen                                                                                                    | •                         |                                                  |                     |
| Bearbeiten                                                                                                    | erschienen in                                                                                                    |                           | Dateityp: image/tiff                             |                     |
| Ungültige Entitäten<br>Neue Entitäten<br>Isolierte Entitäten                                                       | Berlin Ort                                                                                                    | / 1                       | S. 338, Taf. 160.1                               |                     |
| Statistiken                                                                                                    | liefert Basisdaten zum Werk 🔺                                                                                                 | gehe zu Seite 1 💲 von 6 🔶 |                                                  | <b>D</b> / <b>D</b> |
| Nutzungsbedingungen<br>Impressum /<br>Datenschutzerklärung                                                         | Ansicht vom Gaswerk bei Sonnenuntergang Werk (B                                                                               | ildwerk) 🔺 🥒 🛍            |                                                  |                     |
| coneda.net                                                                                                    | Blick aufs freie Land Werk 🗸 🗸                                                                                                | / 11                      | the second second                                |                     |
| Einen Fehler melden                                                                                                |                                                                                                    |                           | Dateityp: <b>image/tiff</b><br>S. 285, Taf. 122  |                     |
|                                                                                                    | Blick in die Maschinenhalle auf der 7. Weltausstellun                                                                         | g, Paris Werk 🔺 🖋 🛍       |                                                  | B 🗸 🕯               |

CONEDA **Kor** 

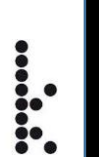

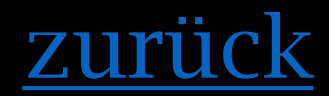

Durch das Klicken auf eine Abbildung, gelangst du auf die Seite des Mediums. Hier hast du die Möglichkeit die Datei herunterzuladen.

| Suche                                                                                                 | Madium 02400                                                                                                    | B 218 |                                                                                            |
|----------------------------------------------------------------------------------------------------|----------------------------------------------------------------------------------------------------|-------|--------------------------------------------------------------------------------------------|
| Zwischenablage<br>Neue Einträge                                                                       | Dateityp des Orginals: image/tiff                                                                                                    |       |                                                                                            |
| Gruppen<br>Globale Gruppen<br>Eigene Gruppen<br>Freigegebene Gruppen<br>Öffentlich freigebene Gruppen | Dateigröße: <b>10.42 MB</b><br>BLT Kennung: <b>4-8647</b>                                                                            |       |                                                                                            |
| Erstellen                                                                                             | Verknünfungen                                                                                                    |       |                                                                                            |
| Entität anlegen v<br>Hochladen<br>Relationen                                                          | Bilddatei aus Literatur                                                                                                    |       | 1 ↔ ↔ ¢vergrößern                                                                          |
| Entitätstypen                                                                                         | AK: Die zweite Schöpfung Literatur                                                                                                   | / ±   | vergroisem   maximieren   mirador<br>herunterladen:<br>Original   Vergrößerung   Metadaten |
| Bearbeiten<br>Ungültige Entitäten<br>Neue Entitäten<br>Jackiete Entitäten                             | S. 16, Abb. 10                                                                                                    |       | Öffnen von 82498.normal.jpg                                                                |
| Statistikon                                                                                           | Bilddatei zu Werk 🔺                                                                                                    |       | Sie möchten folgende Datei öffnen:           Ps         82498.normal.jpg                   |
| Statistiken<br>Nutzungsbedingungen<br>Impressum /<br>Datenschutzerklärung                             | Blick aufs freie Land Werk                                                                                                    | / 0   | Vom Typ: JPG-Datei<br>Von: https://kor.uni-frankfurt.de                                    |
| coneda.net                                                                                            |                                                                                                    |       | Wie soll Firefox mit dieser Datei verfahren?                                               |
| Einen Fehler melden                                                                                   |                                                                                                    |       | Offfnen mit Applications\Photoshop.exe (Standard)                                          |
|                                                                                                    | Stammdaten                                                                                                    |       | <ul> <li>Eür Dateien dieses Typs immer diese Aktion ausführen</li> </ul>                   |
|                                                                                                    | UUID: d8ba619f-f417-4c23-9d75-a96f3be6ca63<br>erstellt: 14.05.2009 von Administrator<br>aktualisiert: 01.02.2019 von Reichert. Doris |       | OK Abbrechen                                                                               |

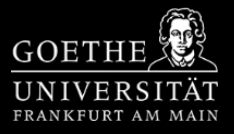

#### "BILDZITAT"

## <u>zurück</u>

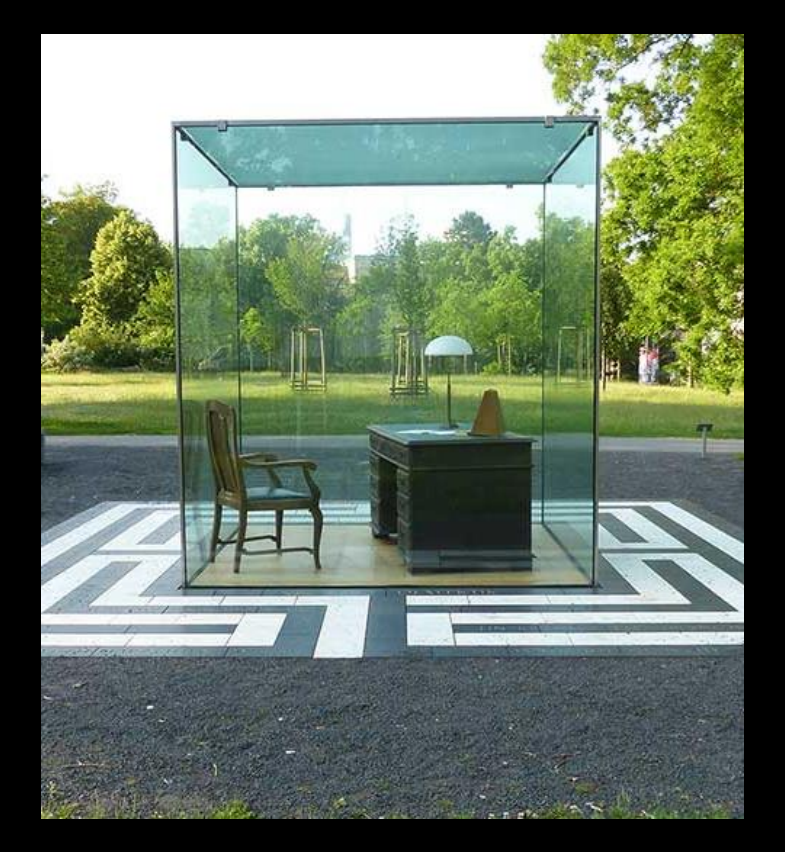

#### Abb.1

Vadim Zakharof, Adorno-Denkmal, 2003 Schwarzer Granit, weißer Marmor, Holz, Glas, Kantenlänge des Würfels: 2,50m Goethe-Universität Frankfurt am Main. https://www.kunst-im-oeffentlichen-raumfrankfurt.de/de/page241.html. Abbildungsnummer Künstler/Autor Titel Entstehungsjahr **Technik und Material** Format Standort bzw. Aufbewahrungsort vollständige Herkunftsangabe der verwendeten Abbildung Internetquelle

Selbsterstellte Fotografie

Abbildung 1

Vadim Zakharof

Adorno-Denkmal

2003

Schwarzer Granit, weißer Marmor, Holz, Glas

Kantenlänge des Würfels 2,50 m

Theodor W. Adorno-Platz der Goethe-Universität Frankfurt am Main

Muttkowski, Roland: Frankfurter Geometrie Bd. 2, Frankfurt am Main 2008

- Muster Maxmann, Frankfurter Denkmäler URL: https://www.kunst-im-oeffentlichen-raumfrankfurt.de/de/page241.html, letzter Zugriff 01.06.2021.
- Peter Eckenheimer, Adorno-Denkmal, Fotografie, Frankfurt am Main 2020.

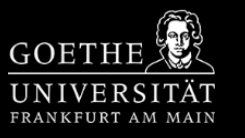

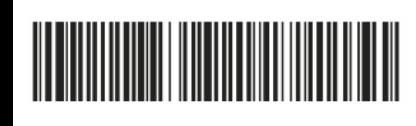

1. Online

weiter

# Ihr habt zwei Möglichkeiten, wenn ihr einen Auftrag abgeben möchtet.

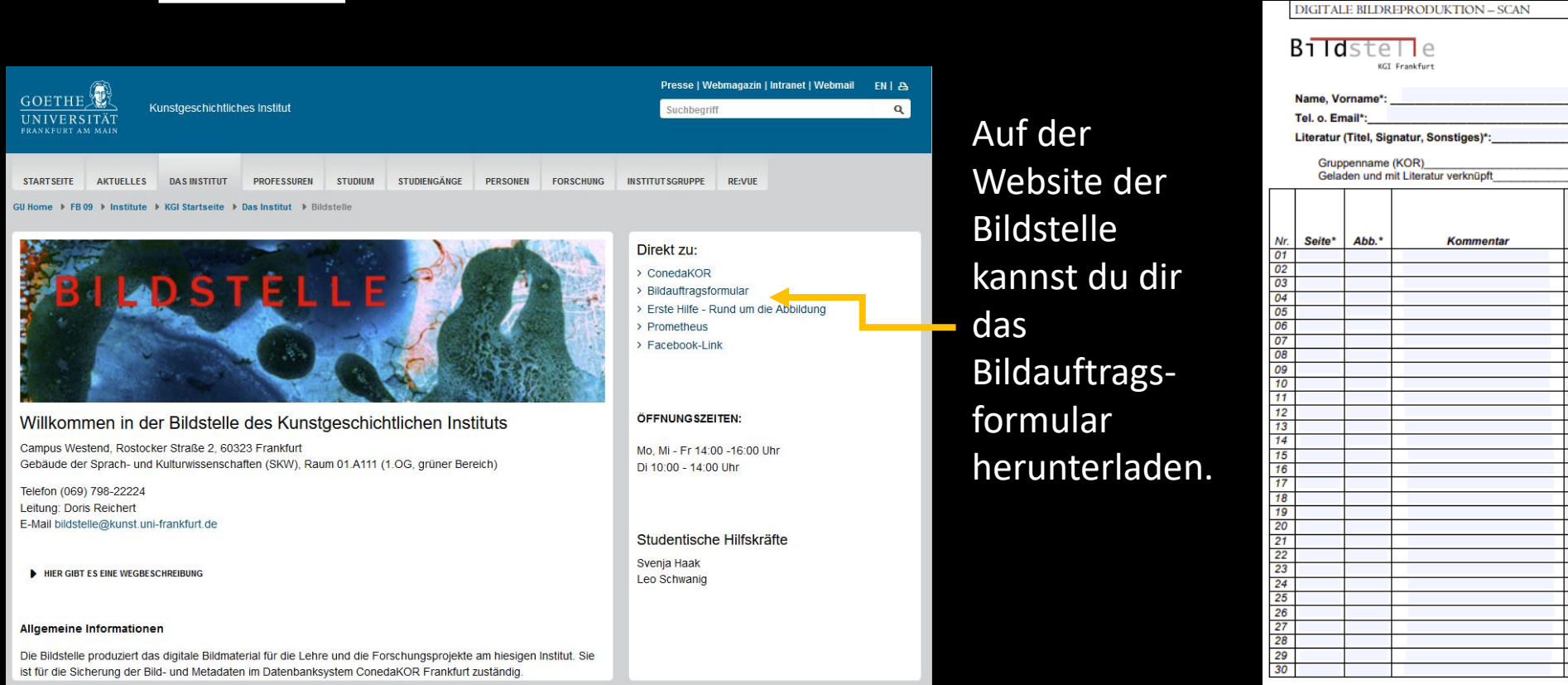

Dieses dann entsprechend ausfüllen und an die Email der Bildstelle senden.

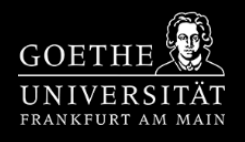

| Gescannt von/am:   |  |
|--------------------|--|
| Bearbeitet von/am: |  |
| Eingegeben von/am: |  |
| 0 0                |  |

Auftrags - Nr.: \_ abgegeben am:

benötigt am\*

\* = Pflichtfelder

Bemerkung

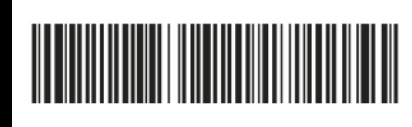

2. In der

Bibliothek

<u>zurück</u>

Ihr habt zwei Möglichkeiten, wenn ihr einen Auftrag abgeben möchtet.

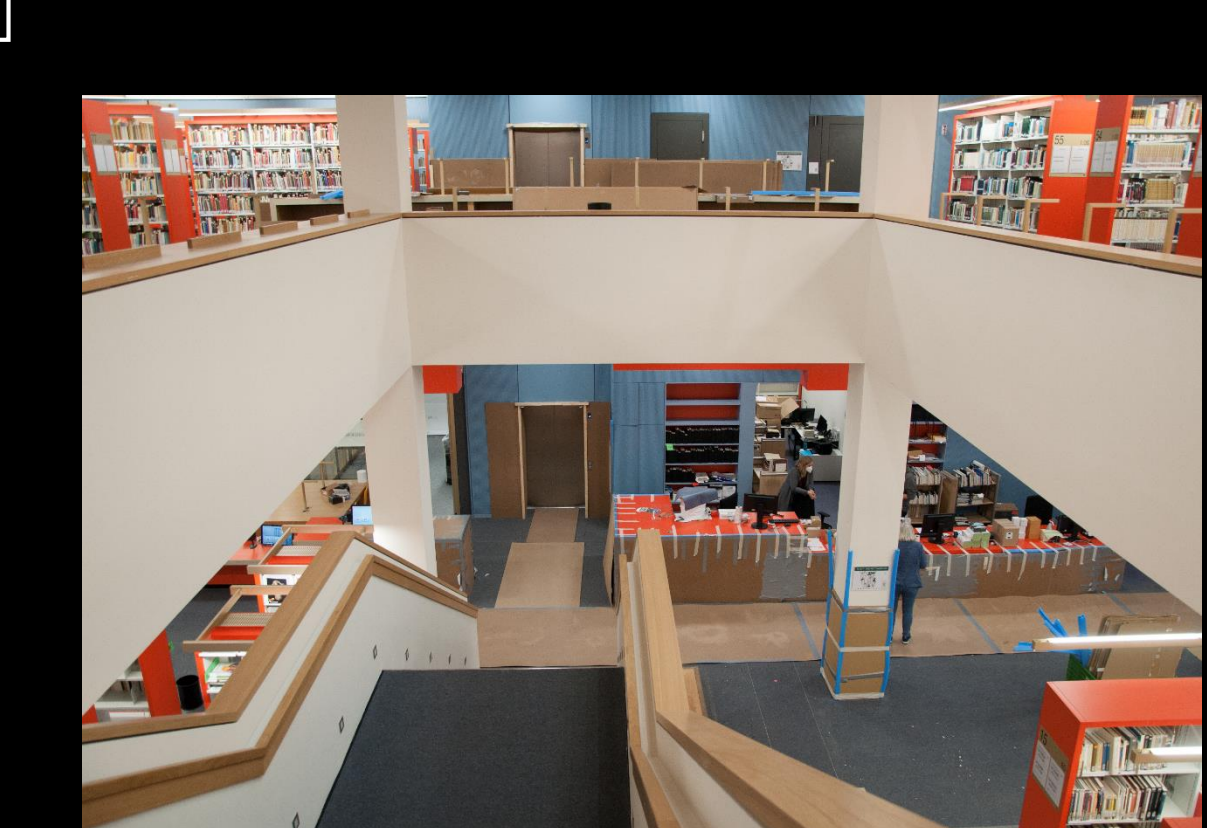

In der Bibliothek für Sprach und Kulturwissenschaften kannst du am Schalter nach dem Bildauftragsformular der Bildstelle fragen. Dieses dann einfach ausfüllen und zusammen mit der Literatur am Schalter abgeben. Wir holen es dann ab.

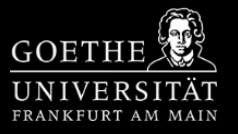

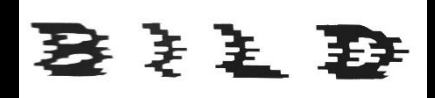

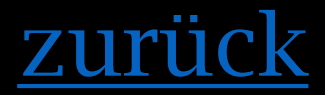

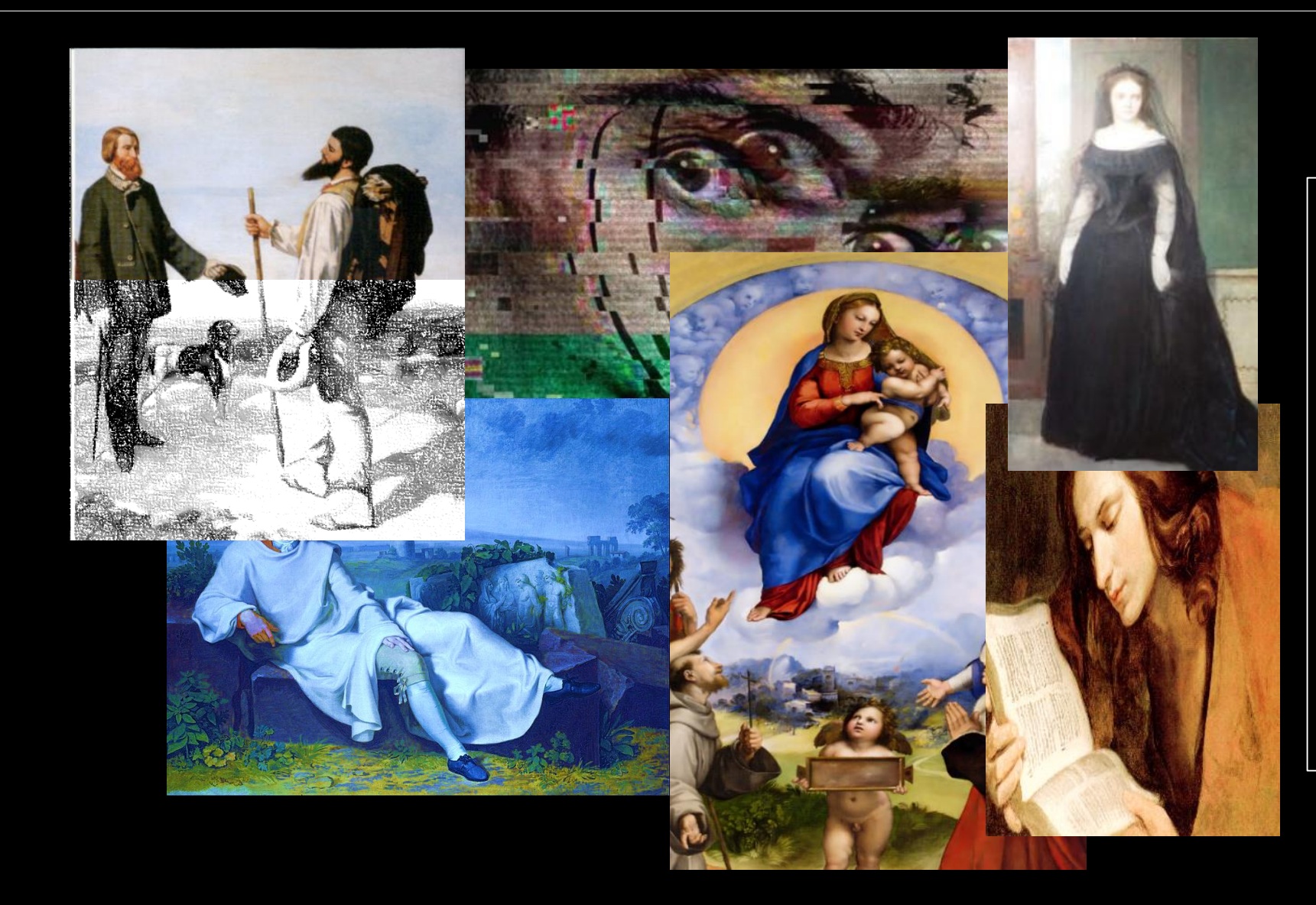

Beachte folgende Punkte bei deiner Bildauswahl:

#### Betrachte Originale!

Schlage in der Fachliteratur, -website nach

Beachte dabei die folgenden Punkte:

- ✓ Farbechtheit
- ✓ Bildausschnitt
- ✓ Helligkeit und Kontrast
- ✓ Auflösung/Dateigröße
- ✓ Formate usw.

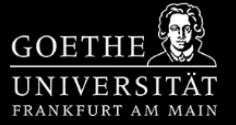

#### Schritt 1/6

Datenbanken der Kunstgeschichte am Beispiel von Prometheus

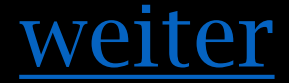

GOETHE

UNIVERSITAT FRANKFURT AM MAIN

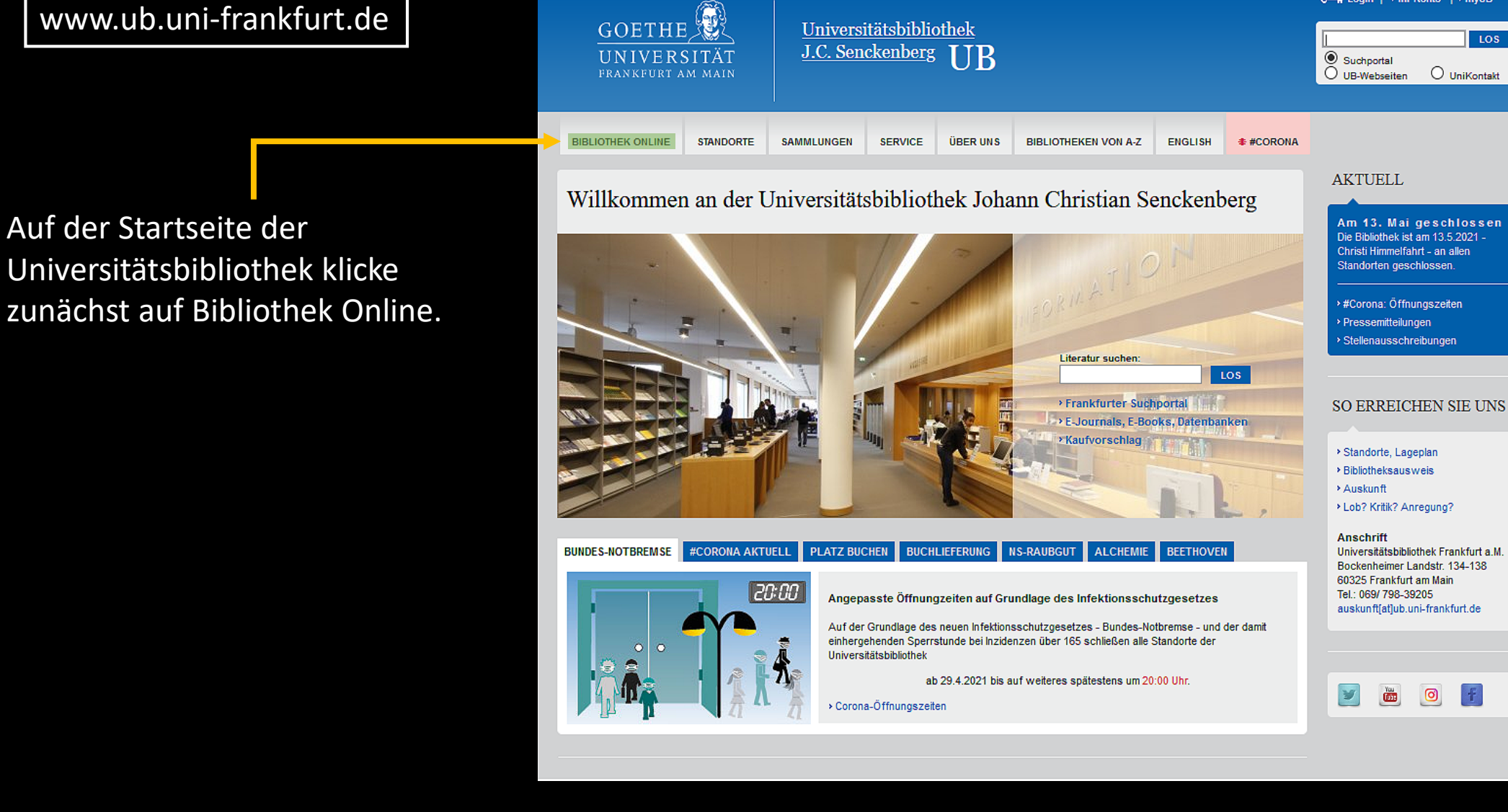

#### Schritt 2/6

Datenbanken der Kunstgeschichte am Beispiel von Prometheus

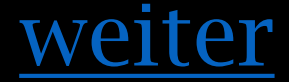

UNIVERSITAT FRANKFURT AM MAIN

Gehe jetzt auf: Datenbanken nach Fächern/ Alphabetische Liste.

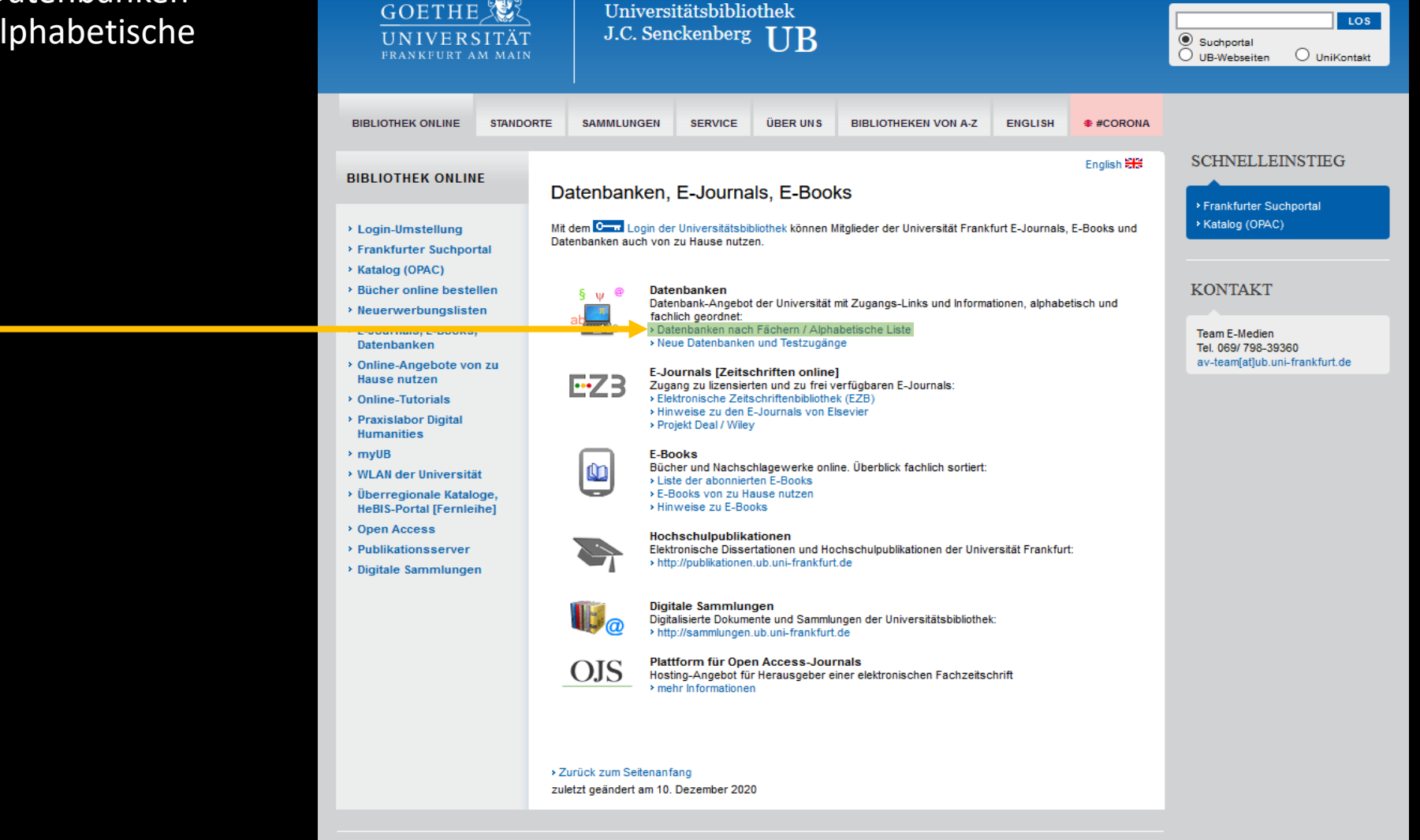

### Schritt 3/6

Datenbanken der Kunstgeschichte am Beispiel von Prometheus

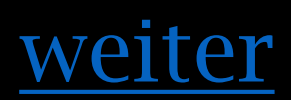

#### Wähle hier das Fachgebiet Kunstgeschichte aus.

| FRANKFURT AM MAIN         | Universitätsbibliotnek J.C. Senckenderg                                                                                  |        |
|---------------------------|----------------------------------------------------------------------------------------------------|--------|
| UB HOME E-JOURNALS E-BO   | OKS DIGITALE SAMMLUNGEN DER UB PUBLIKATIONSSERVER                                                                        |        |
|                           |                                                                                                    |        |
| SUCHE NACH<br>DATENBANKEN | Fachübersicht                                                                                                    |        |
| Schnelle Suche            | Fachgebiete                                                                                                    | Anzahl |
|                           | Afrikanistik                                                                                                    | 12     |
|                           | Allgemein / Fachübergreifend                                                                                             | 199    |
| Go!                       | Allgemeine und vergleichende Sprach- und Literaturwissenschaft                                                           | 82     |
| > Erweiterte Suche        | Anglistik, Amerikanistik                                                                                                 | 82     |
|                           | Archäologie                                                                                                    | 21     |
| Aktuelles                 | Architektur, Bauingenieur- und Vermessungswesen                                                                          | 24     |
| Fachübersicht             | Biologie                                                                                                    | 56     |
| Alphabetische Liste       | Chemie                                                                                                    | 51     |
| Sammlungen                | Darstellende Kunst                                                                                                    | 15     |
| Hinweise zur Benutzung    | E-Book Pakete                                                                                                    | 69     |
| Kontakt                   | Elektrotechnik, Mess- und Regelungstechnik                                                                               | 14     |
| > Bibliotheksauswahl /    | Energie, Umweltschutz, Kerntechnik                                                                                       | 22     |
| Einstellungen             | Ethnologie (Volks- und Völkerkunde)                                                                                      | 35     |
| • Über DBIS               | Film, Medien                                                                                                    | 27     |
| Proiektseite              | Frankfurt, Hessen                                                                                                    | 15     |
|                           | Geographie                                                                                                    | 39     |
| Gefördert durch:          | Geowissenschatten                                                                                                    | 25     |
|                           | Germanistik, Niederlandische Philologie, Skandinavistik                                                                  | 10     |
|                           | Geschichte                                                                                                    | 201    |
| DEG                       | Informations - Rush und Ribliothekowesen, Handschriftenkunde                                                             | 31     |
|                           | Informations-, Duch- und Dibliotherswesch, Handschnittenkunde                                                            | 15     |
| timproseum                | lüdische Studien                                                                                                    | 50     |
| > Impressum               | Klassische Philologie                                                                                                    | 39     |
|                           | Komparatistik: Allgemeine und vergleichende Literaturwissenschaft                                                        | 14     |
|                           | Kunstaeschichte                                                                                                    | 42     |
|                           | Land- und Forstwirtschaft. Gartenbau, Fischereiwirtschaft. Hauswirtschaft. Ernährung                                     | 27     |
|                           | Linguistik: Allgemeine und vergleichende Sprachwissenschaft                                                              | 15     |
|                           | Maschinenwesen, Werkstoffwissenschaften, Fertigungstechnik, Bergbau und Hüttenwesen, Verkehrstechnik,<br>Feinwerktechnik | 13     |
|                           | Mathematik                                                                                                    | 26     |

Datenbank-Infosystem (DBIS)

GOETHE

GOETHE UNIVERSITÄT FRANKFURT AM MAIN

#### Schritt 4/6

Datenbanken der Kunstgeschichte am Beispiel von Prometheus

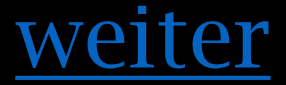

Die folgende Übersicht zeigt dir alle fachrelevanten Datenbanken an.

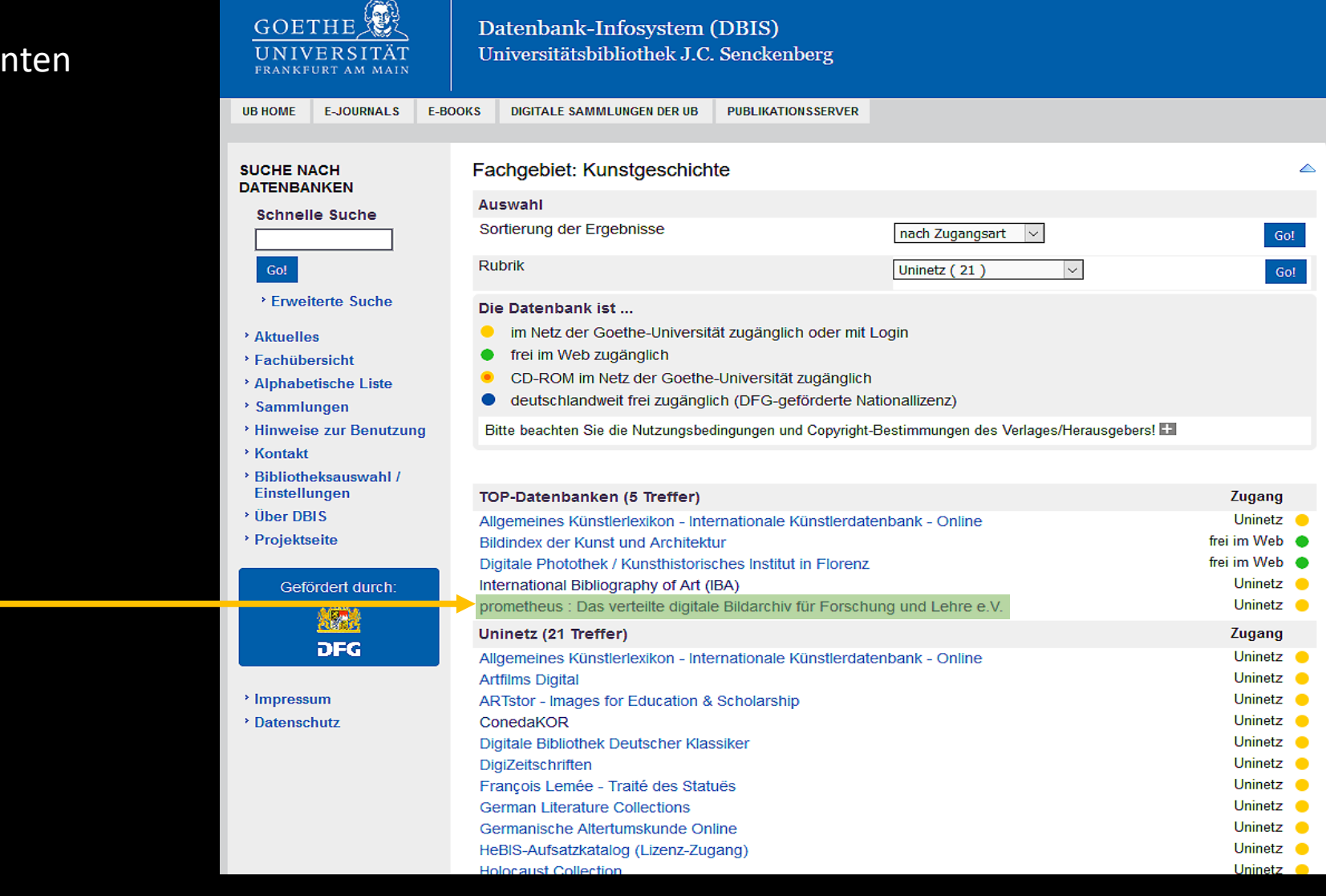

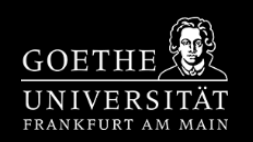

#### Schritt 5/6

Datenbanken der Kunstgeschichte am Beispiel von Prometheus

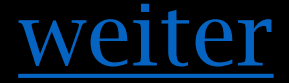

Ist eine Datenbank mit einem gelben Punkt markiert (z.B. Prometheus), so ist diese nur mit deinem HRZ-Login zugängig.

Startest du deine Recherche, so führt dich das System zunächst zur Anmeldemaske weiter.

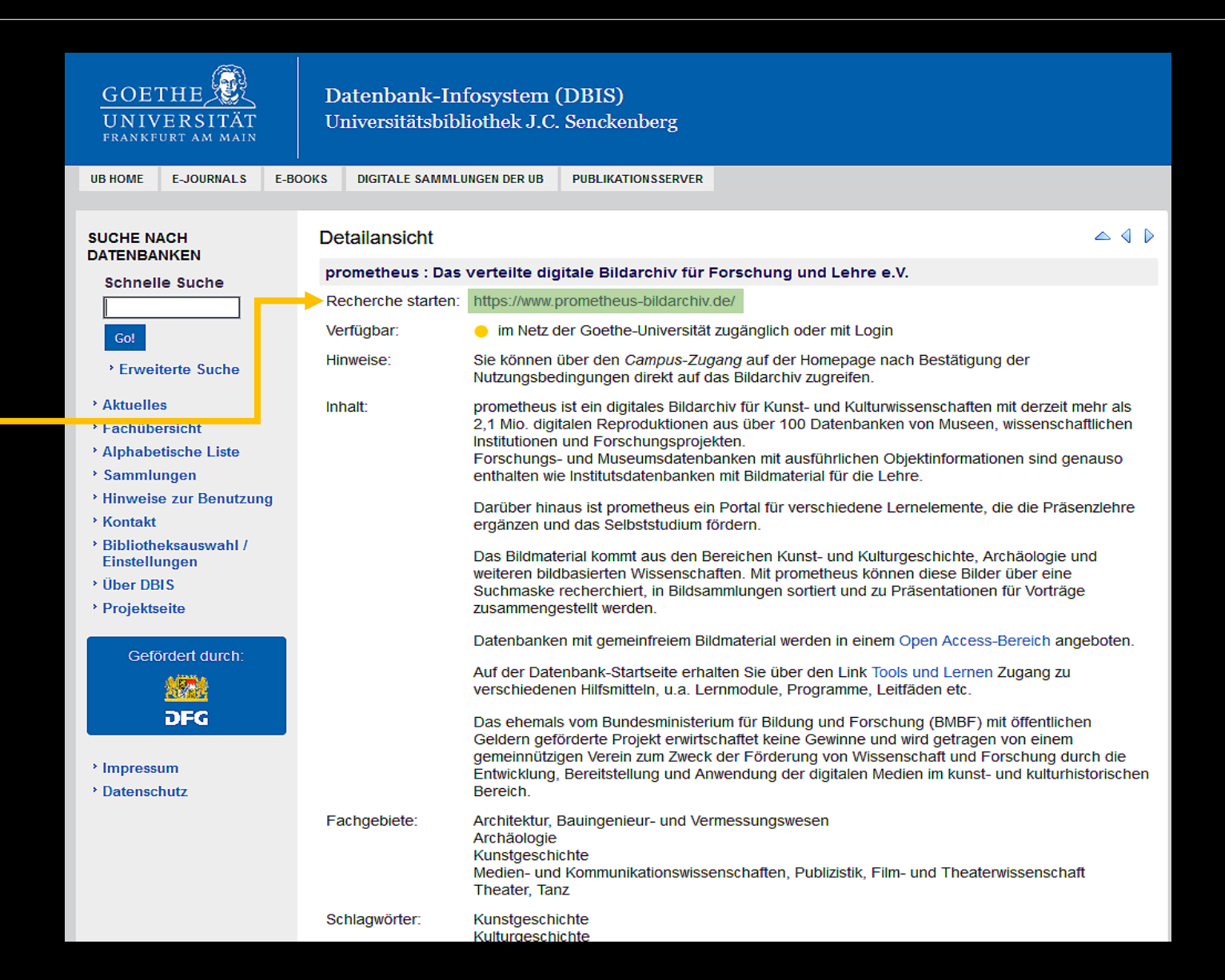

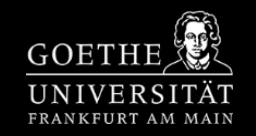

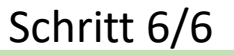

Datenbanken der Kunstgeschichte am Beispiel von Prometheus

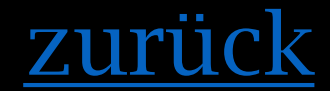

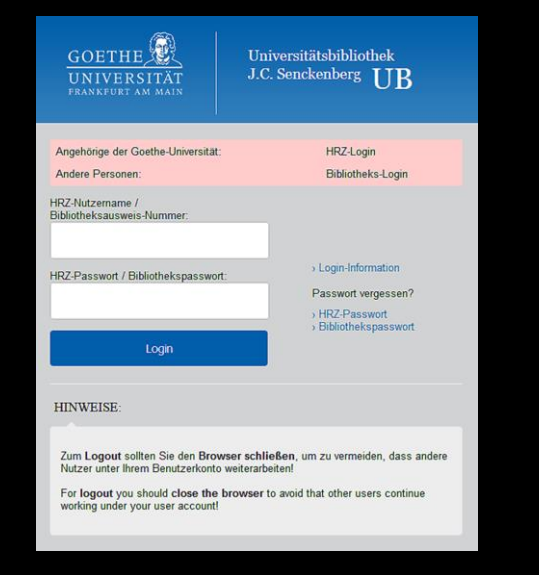

Nach einem erfolgreichen Login wirst du automatisch auf die jeweilige Datenbank weitergeleitet. Bei Prometheus ist es der Campuszugang, der für die Studierenden bereitgestellt ist. Jetzt nur noch die Nutzungsbedingungen durchlesen/akzeptieren und schon hast du Zugriff auf die Datenbank.

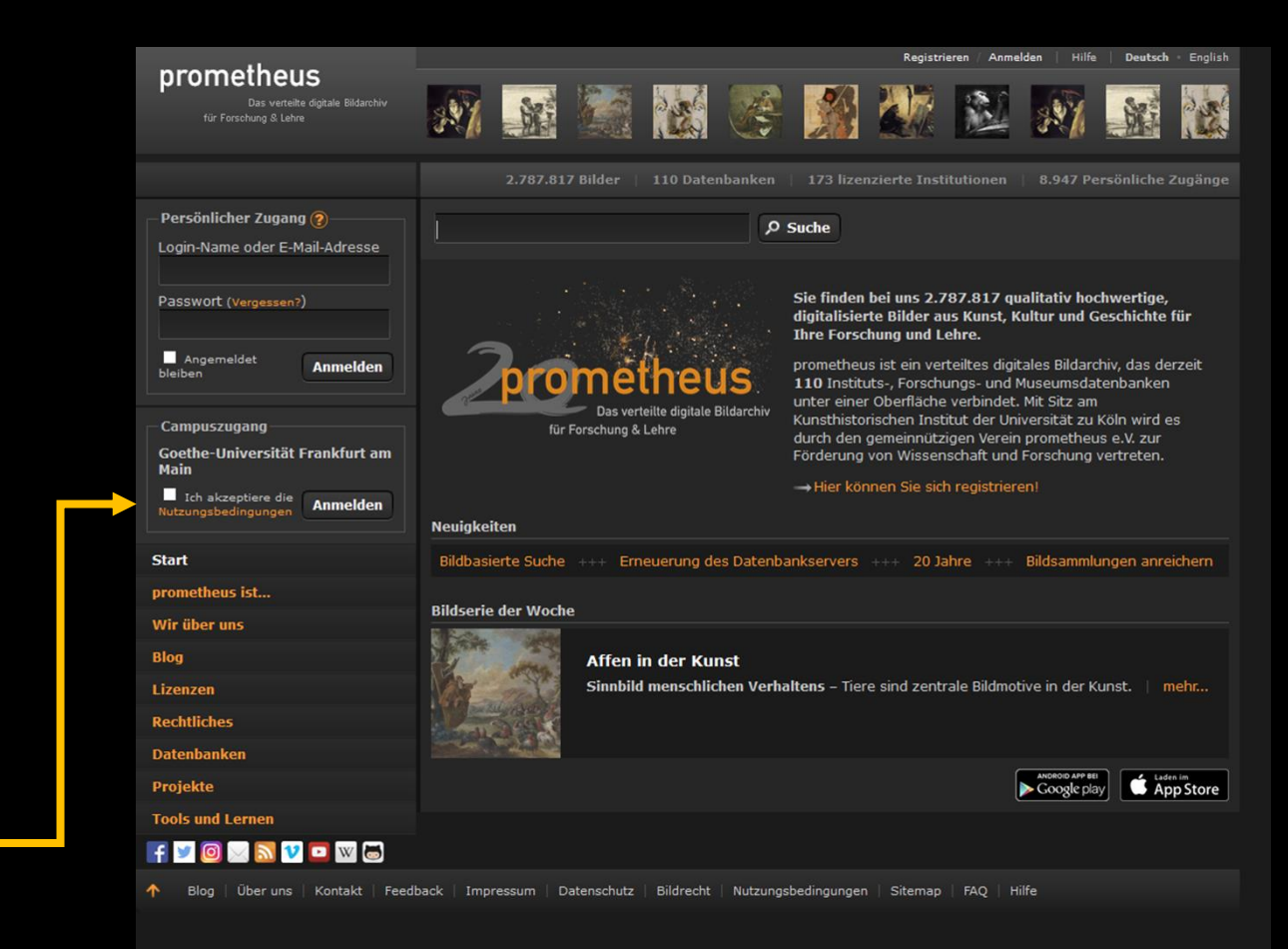

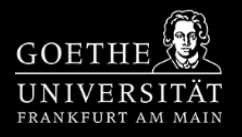